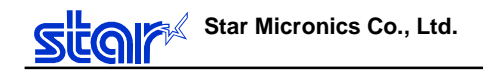

**Printer Driver Manual** 

Ver1.6 August 23, 2001

# INDEX

| Introduction                                            | 3  |
|---------------------------------------------------------|----|
| 1.Feature                                               | 3  |
| 2. Function                                             | 3  |
| 2.1.Control Font                                        | 3  |
| 2.1.1.Control Font list                                 | 3  |
| 2.1.2.How to use Control font                           | 5  |
| 2.2.BarCode print function                              | 6  |
| 2.2.1.BarCode font list                                 | 6  |
| 2.2.2.BarCode format                                    | 6  |
| 2.2.3.How to use BarCode font                           | 8  |
| 2.3.Cash drawer select function                         | 9  |
| 2.4.Red print function                                  | 10 |
| 2.5.Print mode select function                          | 12 |
| 3.Print                                                 | 13 |
| 3.1.Print mode select function                          | 13 |
| 3.2.Page End pattern (Cut/Tearbar)                      | 14 |
| 4.Construction                                          | 15 |
| 4.1.File                                                | 15 |
| 4.2.Driver Name                                         | 16 |
| 5.Attention in use                                      | 17 |
| 5.1.Paper setting for WinNT/2000 user                   | 17 |
| 5.1.1.Add User Defined paper in Print Server Properties | 17 |
| 5.1.2.Problem in User Defined Paper                     |    |
| 5.2.Microsoft Word                                      | 19 |
| 5.3.Limitation                                          | 20 |
| 6. History                                              | 21 |

# Others

- 1. Appendix A
  - 1) Special function by Printer
  - 2) End Page treatment by Printer
  - 3) Printer font by Printer

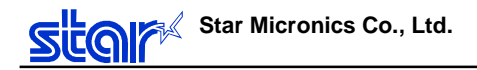

### Introduction

This manual describes about printer driver specifications for Ver.1.6.

### 1.Feature

You do not change DIPSW or MEMSW setting from the factory settings.

### 2. Function

- Control font function
- Barcode print function (Barcode font)
- Cash drawer select function
- Red print function
- Print mode select function

#### 2.1.Control Font

Following functions are available by selecting "Control" font.

• It is impossible to print characters in Control font. •

### 2.1.1.Control Font list

| Control<br>font | Function                                                                 | Command               |
|-----------------|--------------------------------------------------------------------------|-----------------------|
| А               | Drive peripheral unit #1 (50ms)                                          | \x1B\x07\x05\x05\x07  |
| В               | Drive peripheral unit #1 (100ms)                                         | \x1B\x07\x0A\x0A\x07  |
| С               | Drive peripheral unit #1 (150ms)                                         | \x1B\x07\x0F\x0F\x07  |
| D               | Drive peripheral unit #1 (200ms)                                         | \x1B\x07\x14\x14\x07  |
| Е               | Drive peripheral unit #1 (250ms)                                         | \x1B\x07\x19\x19\x07  |
| d               | Drive peripheral unit #2 (200ms)                                         | \x1A                  |
| 6               | <lf></lf>                                                                | \x0A                  |
| 7               | <cr></cr>                                                                | \x0D                  |
| F               | Cut paper (Full cut : when the printer supports full and partial cut)    | \x1Bd0                |
| Р               | Cut paper (Partial cut : when the printer supports full and partial cut) | \x1Bd1                |
| G               | NV BIT IMAGE #• Normal mode print                                        | \x0A\x1B\x1Cp\x01\x00 |
| н               | NV BIT IMAGE #• Normal mode print                                        | \x0A\x1B\x1Cp\x02\x00 |
| I               | NV BIT IMAGE #• Normal mode print                                        | \x0A\x1B\x1Cp\x03\x00 |
| J               | NV BIT IMAGE #• Normal mode print                                        | \x0A\x1B\x1Cp\x04\x00 |
| К               | NV BIT IMAGE #• Normal mode print                                        | \x0A\x1B\x1Cp\x05\x00 |
| Q               | NV BIT IMAGE #• Double width mode print                                  | \x0A\x1B\x1Cp\x01\x01 |
| R               | NV BIT IMAGE #• Double width mode print                                  | \x0A\x1B\x1Cp\x02\x01 |
| S               | NV BIT IMAGE #• Double width mode print                                  | \x0A\x1B\x1Cp\x03\x01 |
| Т               | NV BIT IMAGE #• Double width mode print                                  | \x0A\x1B\x1Cp\x04\x01 |
| U               | NV BIT IMAGE #• Double width mode print                                  | \x0A\x1B\x1Cp\x05\x01 |
| V               | NV BIT IMAGE #• Double height mode print                                 | \x0A\x1B\x1Cp\x01\x02 |
| W               | NV BIT IMAGE #• Double height mode print                                 | \x0A\x1B\x1Cp\x02\x02 |

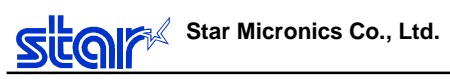

| Х | NV BIT IMAGE #• Double height mode print         | \x0A\x1B\x1Cp\x03\x02 |
|---|--------------------------------------------------|-----------------------|
| Y | NV BIT IMAGE #• Double height mode print         | \x0A\x1B\x1Cp\x04\x02 |
| Z | NV BIT IMAGE #• Double height mode print         | \x0A\x1B\x1Cp\x05\x02 |
| [ | NV BIT IMAGE #• Double width & height mode print | \x0A\x1B\x1Cp\x01\x03 |
| ] | NV BIT IMAGE #• Double width & height mode print | \x0A\x1B\x1Cp\x02\x03 |
| ^ | NV BIT IMAGE #• Double width & height mode print | \x0A\x1B\x1Cp\x03\x03 |
|   | NV BIT IMAGE #• Double width & height mode print | \x0A\x1B\x1Cp\x04\x03 |
| ` | NV BIT IMAGE #• Double width & height mode print | \x0A\x1B\x1Cp\x05\x03 |
| а | Align position(left)                             | \x1B\x1Da\x00         |
| b | Align position(center)                           | \x1B\x1Da\x01         |
| с | Align position(right)                            | \x1B\x1Da\x02         |
| е | Set line spacing to 3mm                          | \x1B0                 |
| f | Set line spacing to 4mm                          | \x1Bz1                |
| g | International character set (U.S.A)              | \x1BR\x00             |
| h | International character set (France)             | \x1BR\x01             |
| i | International character set (Germany)            | \x1BR\x02             |
| j | International character set (U.K.)               | \x1BR\x03             |
| k | International character set (Denmark I)          | \x1BR\x04             |
| I | International character set (Sweden)             | \x1BR\x05             |
| m | International character set (Italy•              | \x1BR\x06             |
| n | International character set (Spain I)            | \x1BR\x07             |
| 0 | International character set (Japan)              | \x1BR\x08             |
| р | International character set (Norway)             | \x1BR\x09             |
| q | International character set (Denmark II)         | \x1BR\x0A             |
| r | International character set (Spain II)           | \x1BR\x0B             |
| s | International character set (Latin America)      | \x1BR\x0C             |
| t | Set RED printing                                 | \x1B4                 |
| u | Cancel RED printing                              | \x1B5                 |
| v | Start customer display transmitting              | \x1BS                 |
| w | End customer display transmitting                | \x1BG                 |
| х | Clear customer display                           | \x04\x01C1\x17        |
|   |                                                  |                       |
|   |                                                  |                       |

Note: Above functions are available for printer which supports those functions.

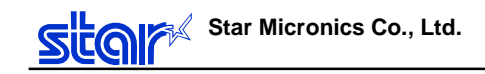

### 2.1.2. How to use Control font

- Select "Control" font

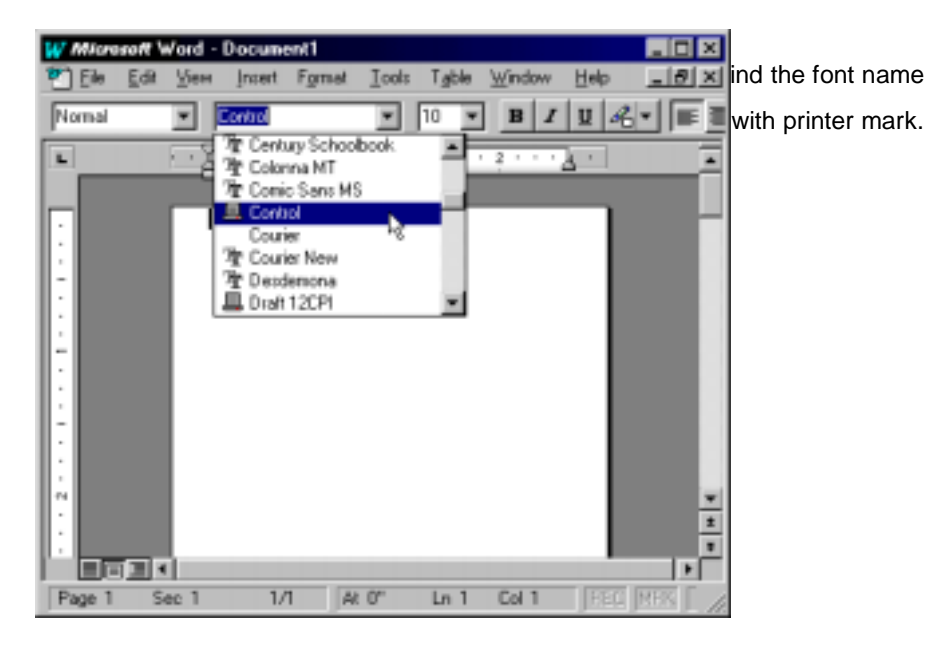

- Execute Command (function)

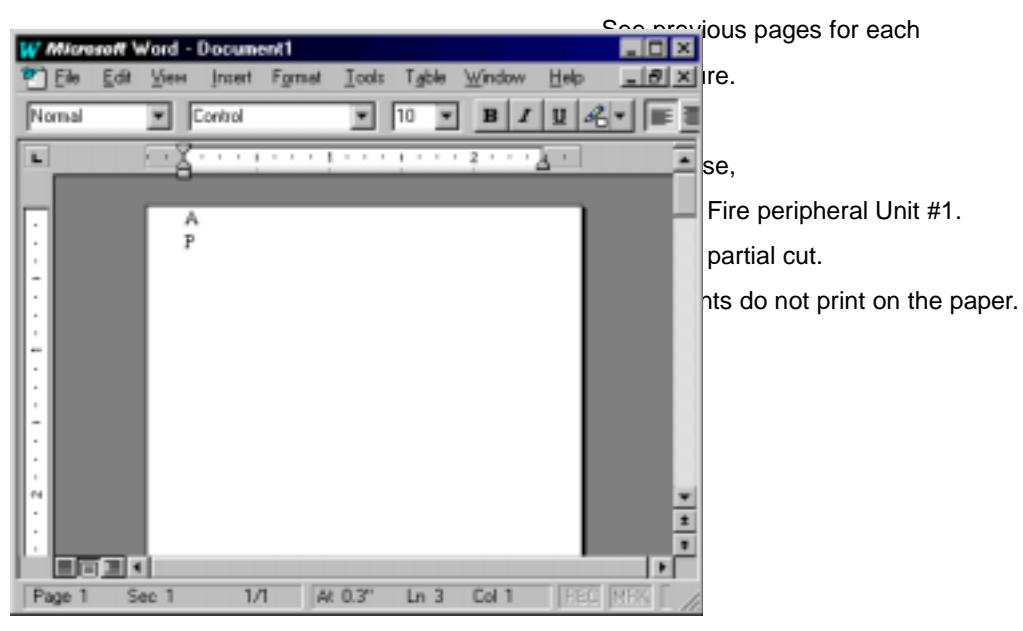

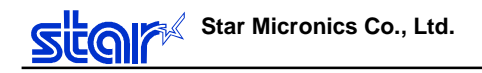

#### 2.2.BarCode print function

Following printers support bar code print.

TSP200, TSP400, TUP400, TSP800, TSP2000, TSP700, TSP600 and SCP700(\*1)

(\*1): Thermal receipt only

Those printer drivers support barcode font. You can not see barcode image on the screen, just text data.

#### 2.2.1.BarCode font list

| Printer font name | aaluma                 | characters             |  |
|-------------------|------------------------|------------------------|--|
|                   | column                 |                        |  |
| UPC-E             | 12                     | Numeric (0-9)          |  |
| UPC-A             | 12                     | Numeric (0-9)          |  |
| JAN/EAN-8         | 8                      | Numeric (0-9)          |  |
| JAN/EAN-13        | 13                     | Numeric (0-9)          |  |
| CODE39            | More than 1 column     | Numeric (0-9)          |  |
|                   |                        | Symbols                |  |
|                   |                        | (space) \$ / + %       |  |
|                   |                        | Alphabet: A to Z       |  |
|                   |                        | (capital letters only) |  |
| ITF               | More than 2 column     | Numeric (0-9)          |  |
|                   | (have to even columns) |                        |  |
| NW-7(Codabar)     | More than 1 column     | Numeric (0-9)          |  |
|                   |                        | Symbols                |  |
|                   |                        | -\$:/.+                |  |
|                   |                        | Alphabet: A to D       |  |
|                   |                        | (capital letters only) |  |

Note: You have to set some parameters, such as mode, height.

#### 2.2.2.BarCode format

How to print barcode using "barcode font"

- 1. Select barcode font
- 2. Set 2 parameters
  - (1) a to i : Select mode
  - (2) o to v: Select barcode height
- 3. Set barcode data following the parameter list rule.

You have to add "z" at the end of the barcode data.

#### Example:

#### a p 0123456789 z

- a: 2 dots (module)
- p: 64dots 8mm (barcode height)
- 0 9: barcode data
- z: end of the barcode parameter

# BarCode font parameters

| Parameter | UPC-E, UPC-A,<br>JAN/EAN-8,<br>JAN/EAN-13 | CODE39,NW-7<br>(*) | ITF<br>(*)       | Note                 |
|-----------|-------------------------------------------|--------------------|------------------|----------------------|
| а         | 2 dots                                    | 2 dots (6 dots)    | 2 dots (5 dots)  | minimum module width |
| b         | 3 dots                                    | 3 dots (9 dots)    | 4 dots (10 dots) | narrow (wide)        |
| С         | 4 dots                                    | 4dots (12 dots)    | 6 dots (15 dots) |                      |
| d         | -                                         | 2 dots (5 dots)    | 2 dots (4 dots)  |                      |
| е         | -                                         | 3 dots (8 dots)    | 4 dots (8 dots)  |                      |
| f         | -                                         | 4dots (10 dots)    | 6 dots (12 dots) |                      |
| g         | -                                         | 2 dots (4 dots)    | 2 dots (6 dots)  |                      |
| h         | -                                         | 3 dots (6 dots)    | 4 dots (9 dots)  |                      |
| i         | -                                         | 4 dots (8 dots)    | 6 dots (12 dots) |                      |
|           |                                           |                    |                  |                      |
|           |                                           |                    |                  |                      |
| 0         | Barcode height:                           | 32 dots (4mm)      |                  |                      |
| р         | Barcode height:                           | 64 dots (8mm)      |                  |                      |
| q         | Barcode height:                           | 96 dots (12mm)     |                  |                      |
| r         | Barcode height:                           | 128 dots (16mm)    |                  |                      |
| S         | Barcode height:                           | 160 dots (20mm)    |                  |                      |
| t         | Barcode height:                           | 192 dots (24mm)    |                  |                      |
| u         | Barcode height:                           | 224 dots (28mm)    |                  |                      |
| V         | Barcode height:                           | 255 dots (31.9mm)  |                  |                      |
|           |                                           |                    |                  |                      |
| z         | End of the barco                          | de data code       |                  |                      |

\* Numbers in the mode settings shows wide pattern dots.

#### Limitations

When using Barcode font, Characters below barcode is always printed. (fixed)

You can not delete characters below barcode.

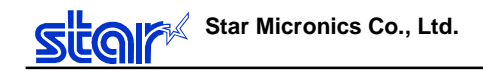

#### 2.2.3. How to use BarCode font

- Select "Barcode font", in this case, CODE39.

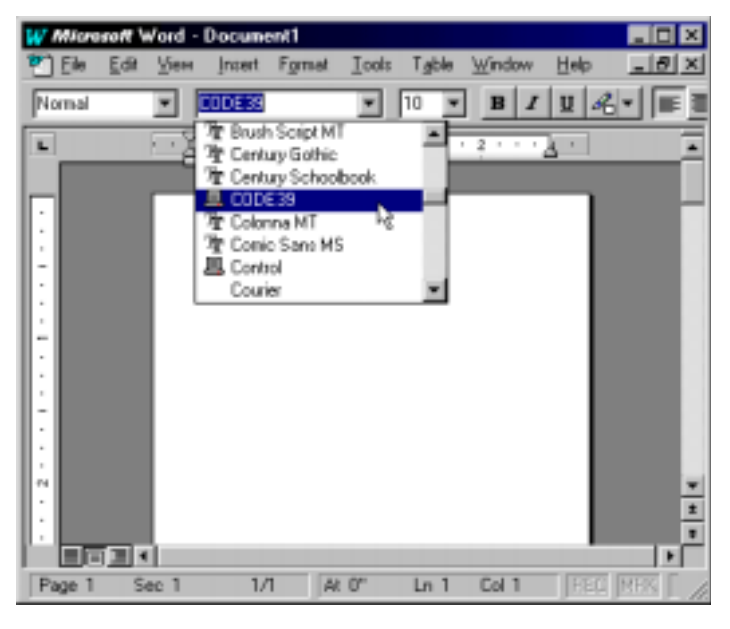

- Input barcode data, with parameters
  - a: min. module width 2 dots
  - p: barcode height 64 dots (8mm)
  - 0123ABC: barcode data
  - z: End of barcode data code

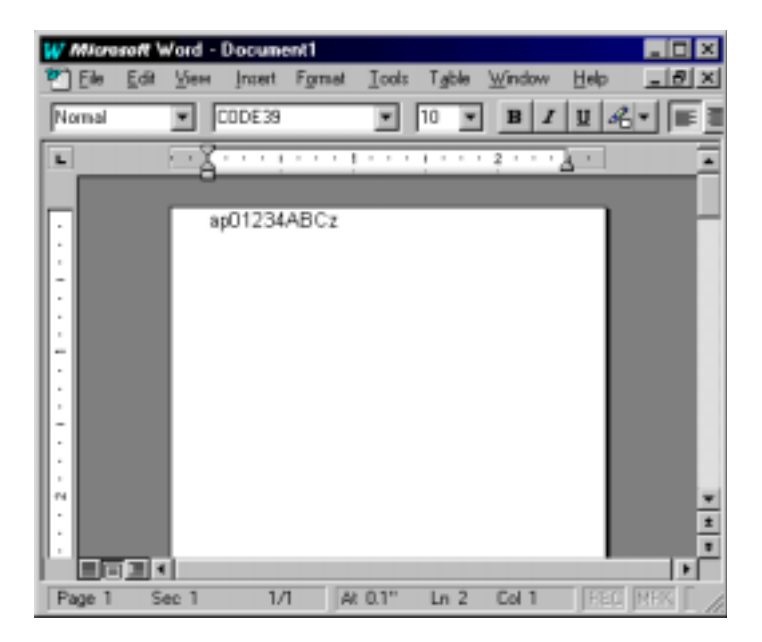

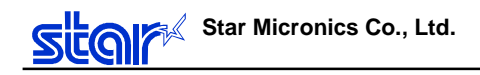

### 2.3.Cash drawer select function

Select Peripheral unit in the Properties (for NT, Default Document Properties) of the printer.

| Cash Drawer selection | Function                  |                                         |
|-----------------------|---------------------------|-----------------------------------------|
| No Cash Drawer        | Without Cash Drawer       | No command                              |
| Cash Drawer #1        | Drive Peripheral unit #1  | Output <bel> command</bel>              |
| Cash Drawer #2        | Driver Peripheral unit #2 | Output <sub> command</sub>              |
| Cash Drawer #1+#2     | Both of #1 and #2         | Output <bel>, <sub> command</sub></bel> |

Actual displays of 95/98 and NT

### [Windows95]

| Star SP2000 (Receipt type) Properties                                   | ? ×    |
|-------------------------------------------------------------------------|--------|
| General Details Sharing Paper Graphics                                  |        |
| Paper size: 76 x 254 mm                                                 |        |
| 76 x 254 Custom                                                         | F      |
| Orientation                                                             |        |
| A C Eostrait A C Landscape                                              |        |
| Paper gausse: Friction                                                  | •      |
| Media choice: No Cash Drawer                                            |        |
| No Cash Drawer<br>Cash Drawer #1<br>Cash Drawer #2<br>Cash Drawer #1+#2 |        |
| About Restore De                                                        | faults |
| OK Cancel                                                               | Ent)   |

### [WindowsNT]

| 🖉 Star SP2000 (Receipt type) Default Document Properties 🔰 👔 🕽 |
|----------------------------------------------------------------|
| Page Setup Advanced                                            |
| Star SP2000 (Receipt type) Document Settings                   |
| aper/Output                                                    |
| Paper Size: <76 x 254 mm>                                      |
| Orientation: < Portrait>                                       |
| ட். Graphic                                                    |
| E Resolution: <170 x 144>                                      |
| 🗄 👬 🙀 Document Options                                         |
| Halftone Color Adjustment                                      |
| Media: <no cash="" drawer=""></no>                             |
|                                                                |
|                                                                |
| Change 'Media' Setting                                         |
|                                                                |
| No Cash Drawer                                                 |
| Cash Drawer #1                                                 |
| Cash Drawer #1+#2                                              |
|                                                                |
|                                                                |
| OK Cancel                                                      |
| UK Cancer                                                      |

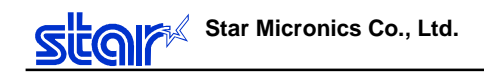

#### 2.4.Red print function

This function is for Printers which support RED/BLACK print.

Method

Printer font :

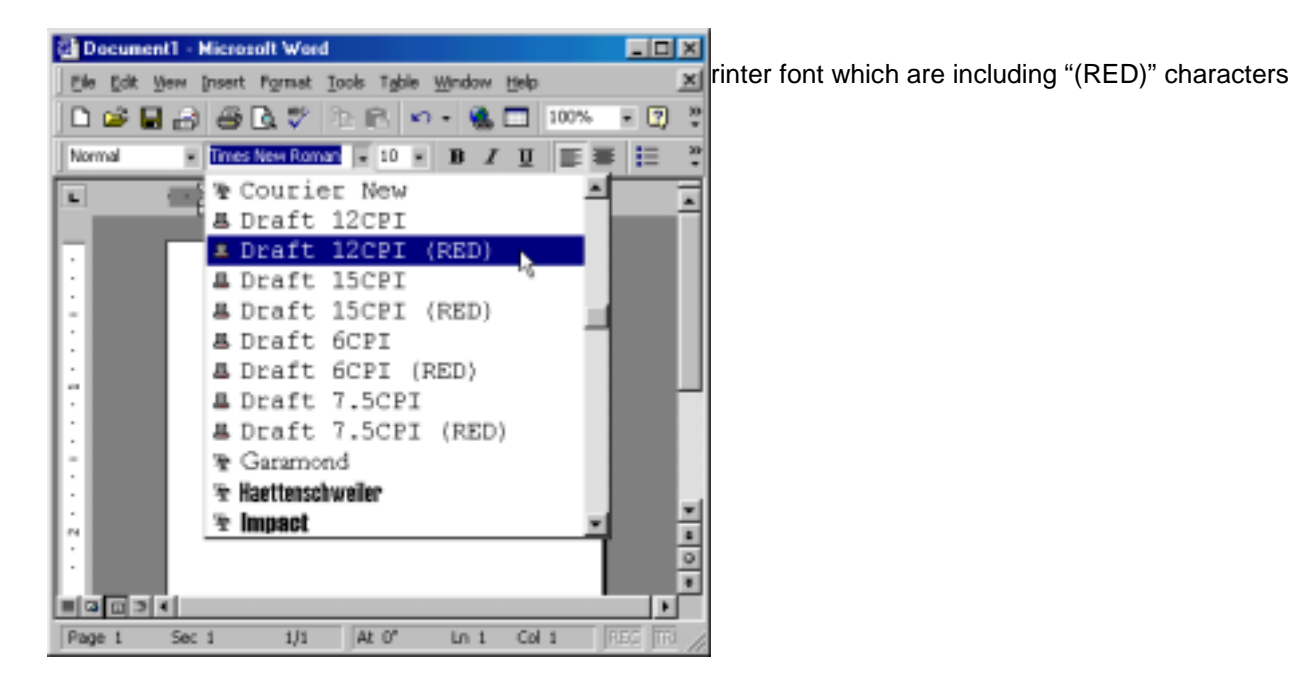

#### Italic :

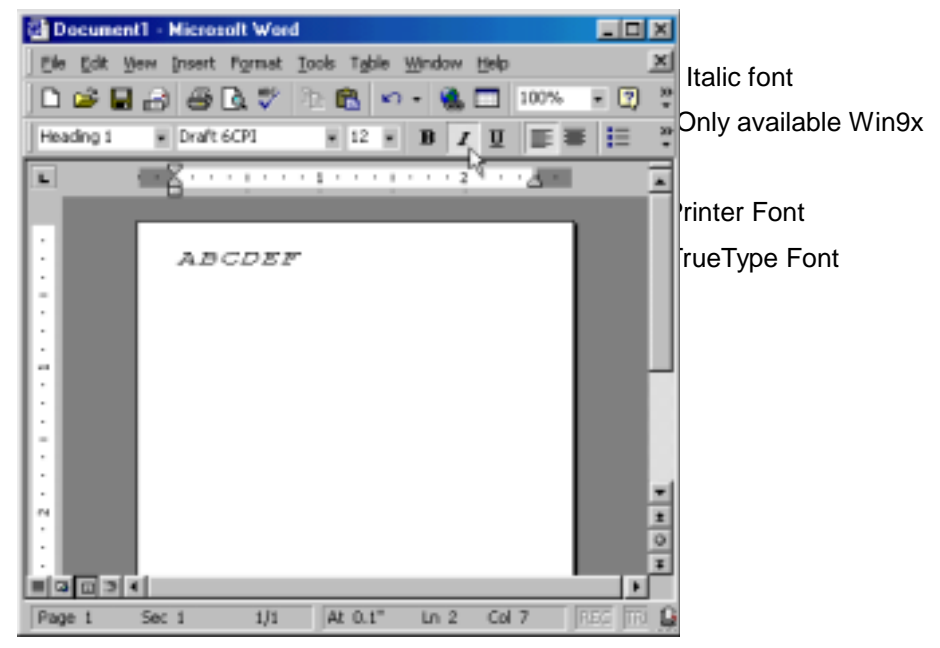

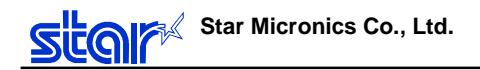

RED color :

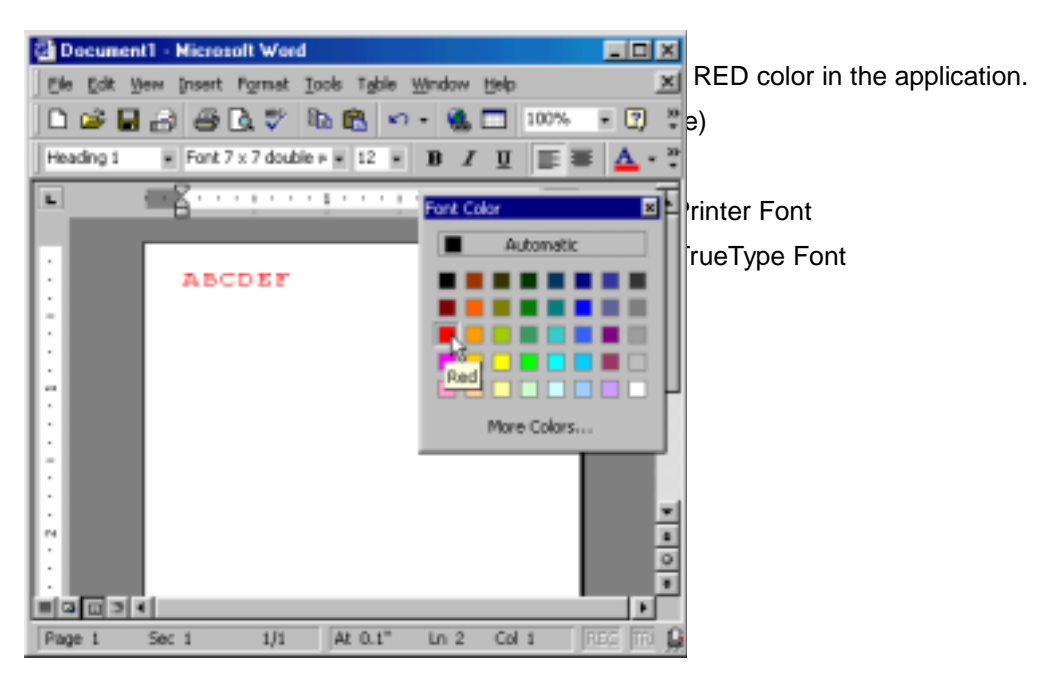

Control font : Document1 - Microsoft Word - D X Elle Edit View Insert Format Tools Table Window Help × Set red printing" control font. - 🕐 🖗 🗋 🇀 🗃 🖓 🖓 🗽 🛍 🗠 - 🝓 🗔 100% e type and Printer font, Normal Δ -30 Control • 12 • B / U ≣≣ graphic data can print red. L 121113 i. hter Font ABCDEF eType Font 12 GHIJKL N . Page 1 Sec 1 1/1 At 0.8" Ln 6 Col 1

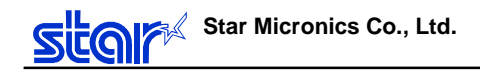

# 2.5.Print mode select function

Select Print mode in Printer property (For WinNT, Document property).

| Mode         | Function                                                      |
|--------------|---------------------------------------------------------------|
| Ticket Mode  | Ticket type: Fixed page length                                |
| Receipt Mode | Receipt type: Variable page length (depending on data length) |

# [Windows9x]

| Star SP2000 (Receipt type) Properties  | ? ×   |
|----------------------------------------|-------|
| General Details Sharing Paper Graphics |       |
| Paper sige: 76 x 254 mm                |       |
| 75 x 254 Custom                        |       |
| -                                      | F     |
| Orientation                            |       |
| A C Exitat A C Landscape               |       |
| Paper gource: Ticket Mode              | •     |
| Media choice: Receipt Mode             |       |
|                                        |       |
| About Restore Det                      | aults |
| OK. Cancel                             | Apply |

# [WindowsNT]

| 爹 Star SP2000 (Receipt type) Default Document Properties | ? ×      |
|----------------------------------------------------------|----------|
| Page Setup Advanced                                      |          |
|                                                          |          |
| 🗊 🎲 Star SP2000 (Receipt type) Document Settings         |          |
| 🚊 🗋 Paper/Output                                         |          |
|                                                          |          |
| Orientation: <portrait></portrait>                       |          |
| Paper Source: <ticket mode=""></ticket>                  |          |
|                                                          |          |
| Resolution: <170 x 72>                                   |          |
| Document Options                                         |          |
| R. Halftone Color Adjustment                             |          |
| Media: <no cash="" drawer=""></no>                       |          |
| Print Text as Graphics: <0ff>                            | <b>-</b> |
| Change 'Paper Source' Setting                            |          |
|                                                          |          |
| Automatically Select                                     |          |
| 🖌 Ticket Mode                                            |          |
| Beceint Mode                                             |          |
|                                                          | _        |
|                                                          |          |
|                                                          |          |
| OK Ca                                                    | ancel    |
|                                                          |          |

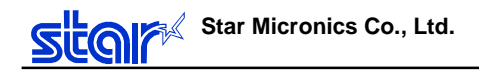

### 3.Print

#### 3.1.Print mode select function

V1.6 supports following print pattern. Please refer to "4.2.Driver Name" for each print pattern.

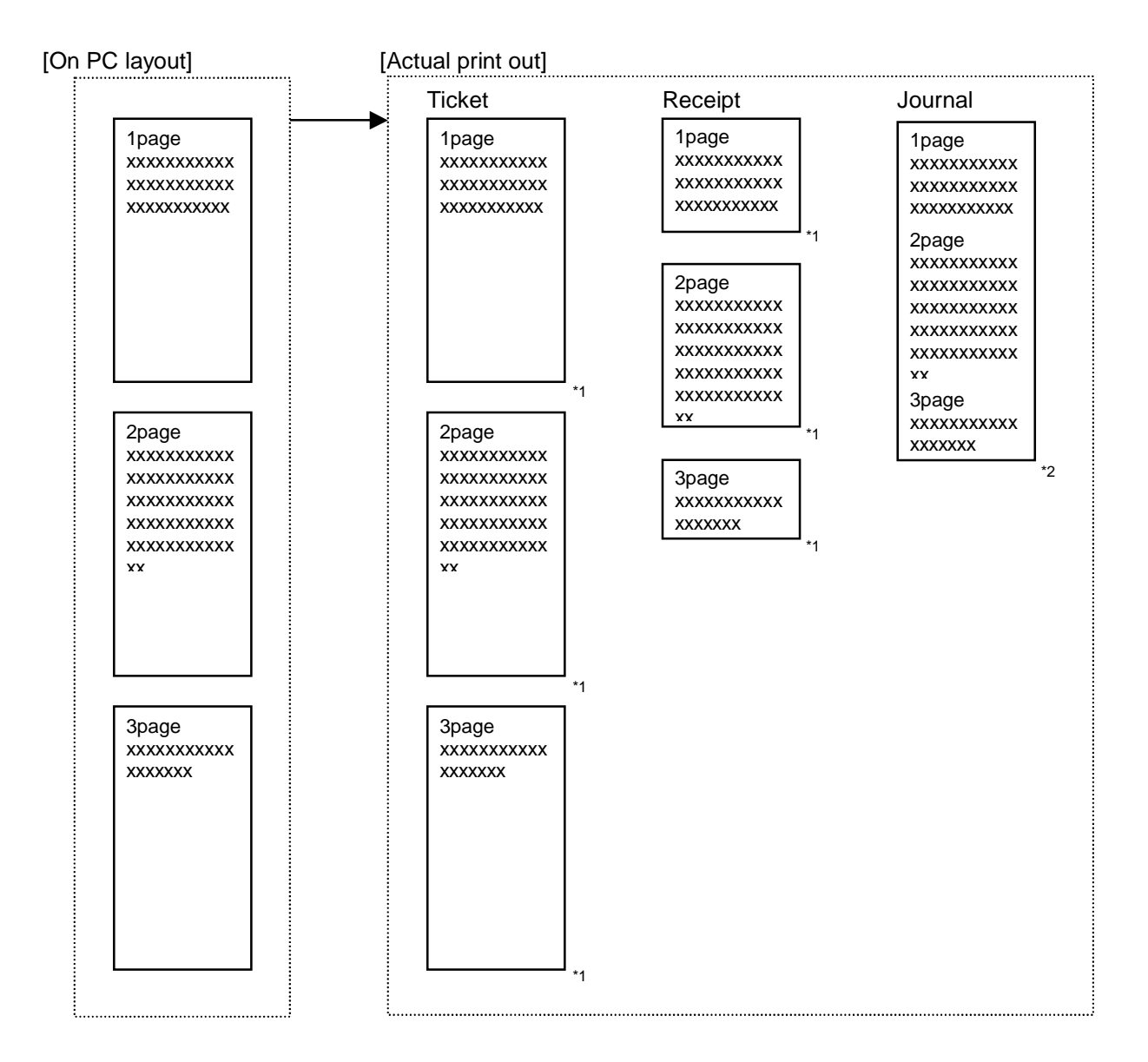

- \*1 Treatment of the end page, see "3.2.Page End pattern"
- \*2 Journal type: Do not have multiple pages.
   End page treatments are, 1. Feed paper until tear bar or 2. paper feed until cutterthen cut. (cut type is depending on printer mechanism.)

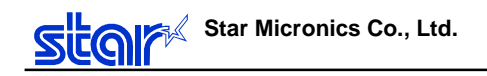

# 3.2.Page End pattern (Cut/Tearbar)

V1.6 supports following Page End patterns. Refer to "4.2.Driver Name" for details.

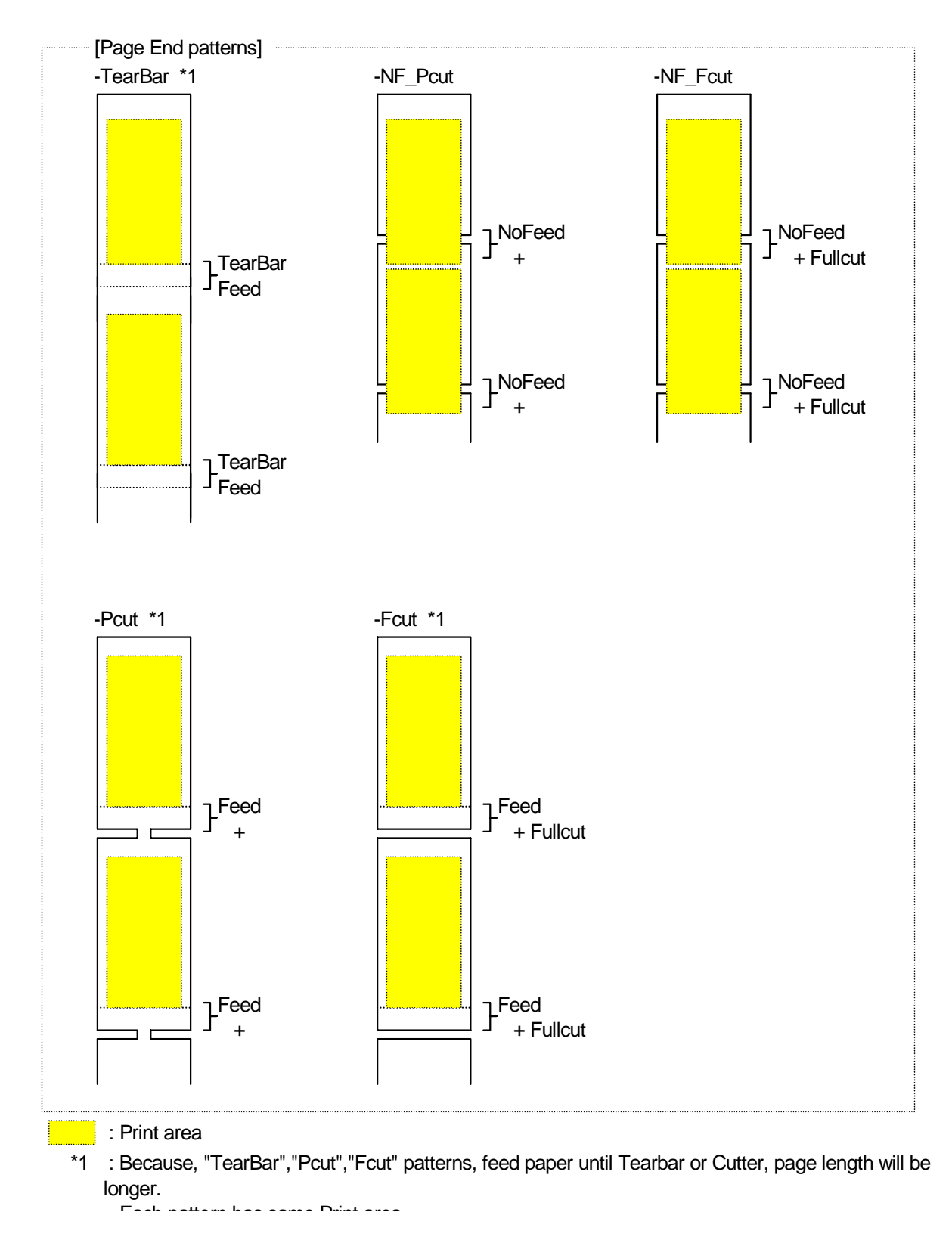

# **4.Construction**

#### 4.1.File

| OS          | Model (Dir) | Driver                        | Files       |             |        |
|-------------|-------------|-------------------------------|-------------|-------------|--------|
|             |             |                               | Driver file | INF file    | Ver *1 |
| Windows9x   | DP8340      | DP8340Series                  | DP8340.DRV  | DP8340.INF  | 3.10   |
|             | SP200       | SP200Series                   | SP200.DRV   | SP200.INF   | 3.10   |
|             | SP2000      | SP2000Series                  | SP2000.DRV  | SP2000.INF  | 1.60   |
|             | SP298       | SP298, SCP700(Slip)           | SP298.DRV   | SP298.INF   | 1.60   |
|             | SP3x2       | SP312/342, UP389              | SP3X2.DRV   | SP3X2.INF   | 1.60   |
|             | SP3x7       | SP317/347                     | SP3X7.DRV   | SP3X7.INF   | 1.60   |
|             | TSP200      | TSP200                        | TSP200.DRV  | TSP200.INF  | 1.60   |
|             | TSP2000     | TSP2043                       | TSP2000.DRV | TSP2000.INF | 1.60   |
|             | TSP400      | TSP400/TUP400 Series          | TSP400.DRV  | TSP400.INF  | 1.60   |
|             | TSP550      | TSP552                        | TSP550.DRV  | TSP550.INF  | 1.60   |
|             | TSP600      | TSP600Series                  | TSP600.DRV  | TSP600.INF  | 1.60   |
|             | TSP700      | TSP700Series                  | TSP700.DRV  | TSP700.INF  | 1.60   |
|             | TSP800      | TSP800Series                  | TSP800.DRV  | TSP800.INF  | 1.60   |
| WindowsNT   | DP8340      | DP8340Series                  | DP8340.DLL  | DP8340.INF  | 3.10   |
| Windows2000 | SP200       | SP200Series                   | SP200.DLL   | SP200.INF   | 3.10   |
|             | SP2000      | SP2000Series                  | SP2000.DLL  | SP2000.INF  | 1.60   |
|             | SP298       | SP298, SCP700(Slip)           | SP298.DLL   | SP298.INF   | 1.60   |
|             | SP3x2       | SP312/342, UP389              | SP3X2.DLL   | SP3X2.INF   | 1.60   |
|             | SP3x7       | SP317/347                     | SP3X7.DLL   | SP3X7.INF   | 1.60   |
|             | TSP200      | TSP200Series, SCP700(Thermal) | TSP200.DLL  | TSP200.INF  | 1.60   |
|             | TSP2000     | TSP2043                       | TSP2000.DLL | TSP2000.INF | 1.60   |
|             | TSP400      | TSP400/TUP400 Series          | TSP400.DLL  | TSP400.INF  | 1.60   |
|             | TSP550      | TSP552                        | TSP550.DLL  | TSP550.INF  | 1.60   |
|             | TSP600      | TSP600Series                  | TSP600.DLL  | TSP600.INF  | 1.60   |
|             | TSP700      | TSP700Series                  | TSP700.DLL  | TSP700.INF  | 1.60   |
|             | TSP800      | TSP800Series                  | TSP800.DLL  | TSP800.INF  | 1.60   |

\*1: version information in printer property.

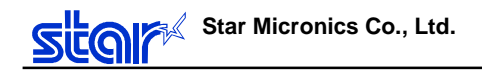

### 4.2.Driver Name

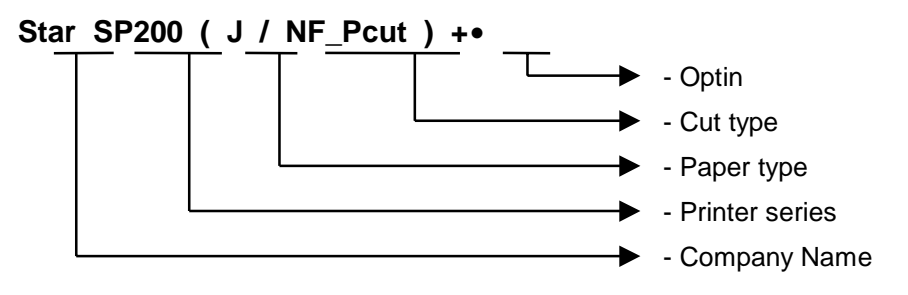

| Item         | Parameter                                                                             | Note                                        |      |  |  |
|--------------|---------------------------------------------------------------------------------------|---------------------------------------------|------|--|--|
| Company name | Star                                                                                  |                                             |      |  |  |
| Series       | TSP482/492, TSP552, TSP2043, TSP743, TSP847etc                                        |                                             |      |  |  |
|              | J                                                                                     | Journal                                     |      |  |  |
| Paper Type   | S                                                                                     | Slip                                        |      |  |  |
|              | -                                                                                     | Ticket or Receipt                           |      |  |  |
|              | TearBar                                                                               | Feed paper until tear bar (No cut)          |      |  |  |
| Cut type     | NF_Pcut                                                                               | Partial cut only (without paper feed)       |      |  |  |
|              | NF_Fcut                                                                               | Full cut only (without paper feed)          |      |  |  |
|              | PcutFeed paper until cutter then partial cutFcutFeed paper until cutter then full cut |                                             |      |  |  |
|              |                                                                                       |                                             |      |  |  |
| NF           |                                                                                       | No Eject+ Release+ wait until paper removed | Slip |  |  |
|              | REV Reverse direction eject, then release paper                                       |                                             | Slip |  |  |
|              | FWD                                                                                   | Eject then release paper                    | Slip |  |  |
| Option       | SCD400                                                                                | Customer display (SCD-400)                  |      |  |  |
|              | -                                                                                     | No option                                   |      |  |  |

Following printers do not have a function to select "Ticket" and "Receipt" type. in WinNT/2000.

| Printer       | Note                                                                                                    |
|---------------|----------------------------------------------------------------------------------------------------|
| DP8340 series | There are two types of driver Star DP8340 (T/TearBar) Ticket type - Star DP8340 (R/TearBar) Receipt type |
| SP200 series  | Receipt type driver ONLY                                                                                 |

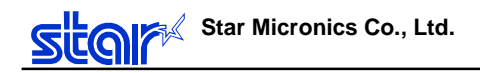

# 5.Attention in use

5.1.Paper setting for WinNT/2000 user

#### 5.1.1.Add User Defined paper in Print Server Properties

| 🇳 Pr | int Server Properties                                                                     | ?   |
|------|-------------------------------------------------------------------------------------------|-----|
| For  | ns Ports Advanced                                                                         |     |
| For  | ms on: NT_TEST-PC                                                                         |     |
| 6    | n Page 3.14×6 in                                                                          |     |
| 63   | x 254 mm                                                                                  |     |
| 76   | mm x 254 mm<br>Smm x 254 mm Teleta                                                        |     |
|      |                                                                                           |     |
|      | and Description for 102 of 254 and                                                        | ••  |
| •    |                                                                                           |     |
| :    | Create a New Form                                                                         |     |
|      | Define a new form by editing the existing name and<br>measurements. Then click Save Form. |     |
| l r  | Measurements:                                                                             |     |
|      | Units: 💿 <u>M</u> etric 🔿 <u>E</u> nglish                                                 |     |
|      | Paper Size: Printer Area Margins:                                                         |     |
|      | мань 6.30cm Lat. 0.00cm так 0.00cm                                                        |     |
|      | Width 25 40-m Biskh 0.00-m D-h-m 0.00-m                                                   |     |
|      | Height: 25.40cm Light: 0.00cm Bottom: 0.00cm                                              |     |
| •    | •••••••••••••••••••••••••••••••••••••••                                                   |     |
|      | <u>S</u> ave Form                                                                         |     |
|      |                                                                                           |     |
|      |                                                                                           |     |
|      | OK Can                                                                                    | cel |
|      |                                                                                           |     |

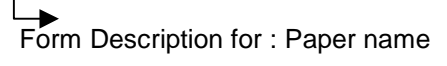

Paper width : Set "smaller than printable width", not "paper width"

In case of set "width" larger than printable area, we can not use.

For example, SP2000, paper width is 76mm, and printable area is 63mm, so you have to set Width value smaller than 63mm.

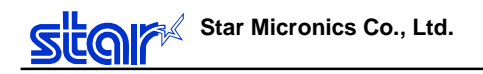

### 5.1.2. Problem in User Defined Paper

Right margin between the User Defined Paper and Default Paper (already installed in driver) are different. (see following Word sample)

a. In case of Default Paper :Right and Left margin are set as "0.00mm".
 When you set margins are 0.00mm, then warning message will appear.
 Please click "fix" button to set margins.

| icrosoft                              | <b>Word</b><br>One or mo<br>button to ir | re margins ar<br>norease the a                                    | re set oul<br>appropria                                | tside the prin<br>Ite margins.                       | ntable are                                      | a of the p                                | age. Cho             | ose the Fix |
|---------------------------------------|------------------------------------------|-------------------------------------------------------------------|--------------------------------------------------------|------------------------------------------------------|-------------------------------------------------|-------------------------------------------|----------------------|-------------|
|                                       |                                          |                                                                   | Eix                                                    |                                                      | gnore                                           | J                                         |                      |             |
| W Micro<br>Eile<br>Normal             | esoft Wo<br>Edit ⊻i                      | r <b>d - Docun</b><br>ew <u>I</u> nsert<br>Arial                  | n <b>ent1</b><br>F <u>o</u> rmat                       | Iools T <u>a</u>                                     | able <u>W</u> ir<br>9 <b>v</b>                  | ndow <u>H</u> e<br><b>B</b>               | _<br>⊴p _ <br>⊻ ⊻ /4 |             |
| <mark>.</mark> Т                      | ip of the D                              | ay: To use a                                                      | a button (                                             | on the Draw                                          | ing toolba<br>2                                 | r multiple                                | times, dou           | ible-clic   |
|                                       | Γ                                        | SP2000Di<br>OS : W<br>Paper : 76                                  | river TE<br>⁄indows<br>5 x 254                         | EST-Print<br>NT4.0(E)<br>mm                          | SP6                                             |                                           |                      |             |
| · · · · · · · · · · · · · · · · · · · |                                          | ABCDEFGI<br>DEFGHIJK<br>GHIJKLMN<br>KLMNOPQ<br>NOPQRST<br>QRSTUVW | HIJKEM<br>(EMNOF<br>IOPQR)<br>(RSTUV<br>(UVWX)<br>(XYZ | INOPQRS<br>PQRSTUM<br>STUWWXY<br>WXYZAB(<br>/ZABCDEf | TUWIXY<br>MXYZAB<br>ZABCDE<br>CDEFGH<br>FGHIJKL | 'ZABC<br>ICDEF<br>EFGHIJ<br>IJKLM<br>MNOP |                      |             |
| ~<br>Page 1                           | ∃_I ↓<br>Sec                             | 1 1                                                               | 1/1                                                    | At 1.5"                                              | Ln 11                                           | Col 11                                    | REC                  | ×<br>±<br>v |

b. User Defined Paper (in case of set "63 x 254mm") - margins are 0.00mm
 User Defined Paper size width is smaller than actual maximum printable size.

The right and left margins do not appear on the screen.

| W Microsoft Word - Document2                                                         |
|--------------------------------------------------------------------------------------|
| Tile Edit View Insert Format Tools Table Window Help                                 |
| Normal V Arial V 9 V B I U 2 V                                                       |
| V Tip of the Day: To use a button on the Drawing toolbar multiple times, double-clic |
| L                                                                                    |
|                                                                                      |
| - SP2000 Driver TEST-Print                                                           |
| OS : WindowsNT4.0(E) SP6                                                             |
| Paper : 63 x 254mm (User Defined Size)                                               |
| ABCDEFGHIJKLMNOPQRSTUWVXYZABC                                                        |
| DEFGHIJKLMNOPQRSTUWXYZABCDEF<br>GHIJKLMNOPQRSTUWXYZABCDEFGHIJ                        |
|                                                                                      |
| QRSTUWXYZ                                                                            |
|                                                                                      |
| ▲                                                                                    |
|                                                                                      |
| Page 1 Sec 1 1/1 At 1.5" Ln 11 Col 11 REC                                            |

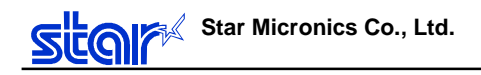

#### 5.2.Microsoft Word

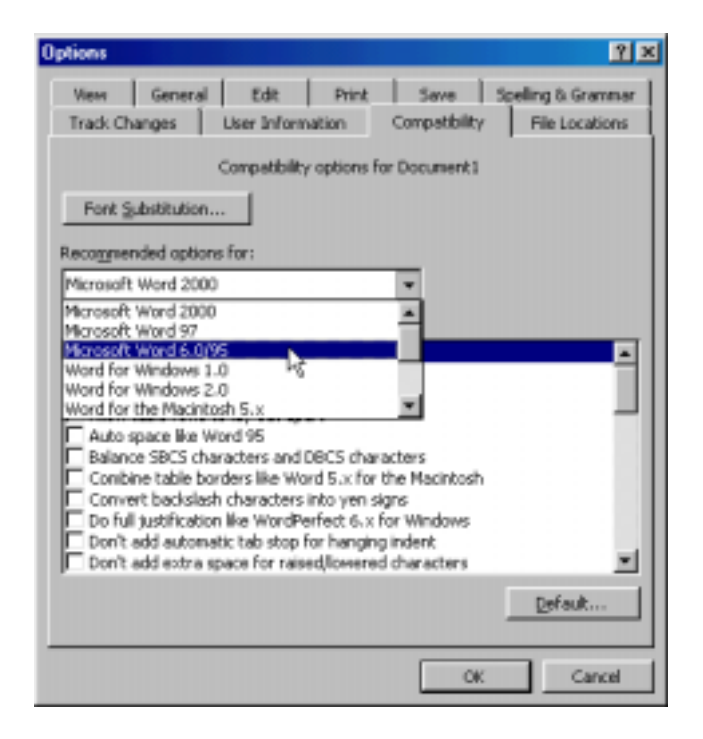

You can not use "Printer font" correctly in later than Word97 format document.

To use "Printer font", please save word file as Word6.0/95 format.

#### 5.3.Limitation

- Please use appropriate universal drivers in each OS.
- Please do not use True Type font and Printer font, graphic data mixture in a same line. It will be a cause of misalignment.
- You can not see barcode on a screen in case of use "barcode font", and also page length is different from page setting by application.
- It will be a cause of misalignment when use more than 2 kinds of "Printer font".
- You can not print character with "control font"
- When the receipt including barcode by printer font, the page length which is set by application, some times wrong.
- You can not use "Printer font" correctly in later than Word97 format document.

To use "Printer font", please save word file as Word6.0/95 format rather than Word97.

- The maximum user define paper size is 20 inches in DP8340 Series WindowNT/2000 driver.
- SP200 series WindowsNT/2000 driver is only Receipt type.

SP200 series Windows9X driver is both "Receipt" and "Ticket " type.

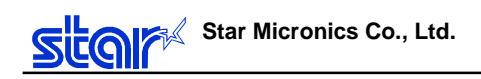

# 6. History

| Contents                                                                                                    | Date       |  |
|----------------------------------------------------------------------------------------------------|------------|--|
| New                                                                                                    | 2000/12/07 |  |
| <ol> <li>DP8340         Debug Page Length bug in Receipt type driver     </li> <li>SP300         Debug Page Length bug in Receipt type driver     </li> <li>Add TSP700 Printer driver</li> </ol> | 2001/04/09 |  |
| <ol> <li>Add TSP600 Printer driver.</li> <li>Receipt/Ticket mode is selected by the printer property.</li> <li>Release as Version1.6</li> </ol>                                                  | 2001/08/23 |  |